カーセンサーアフター保証お申込用評価書印刷手順

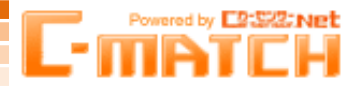

## 申込にあたっては、評価書原本(下記①)or<mark>C-MATCHから出力した評価書(</mark>下記②)が 必要となります。(下記③、④では受付不可) ご確認の上、お申込み下さい。

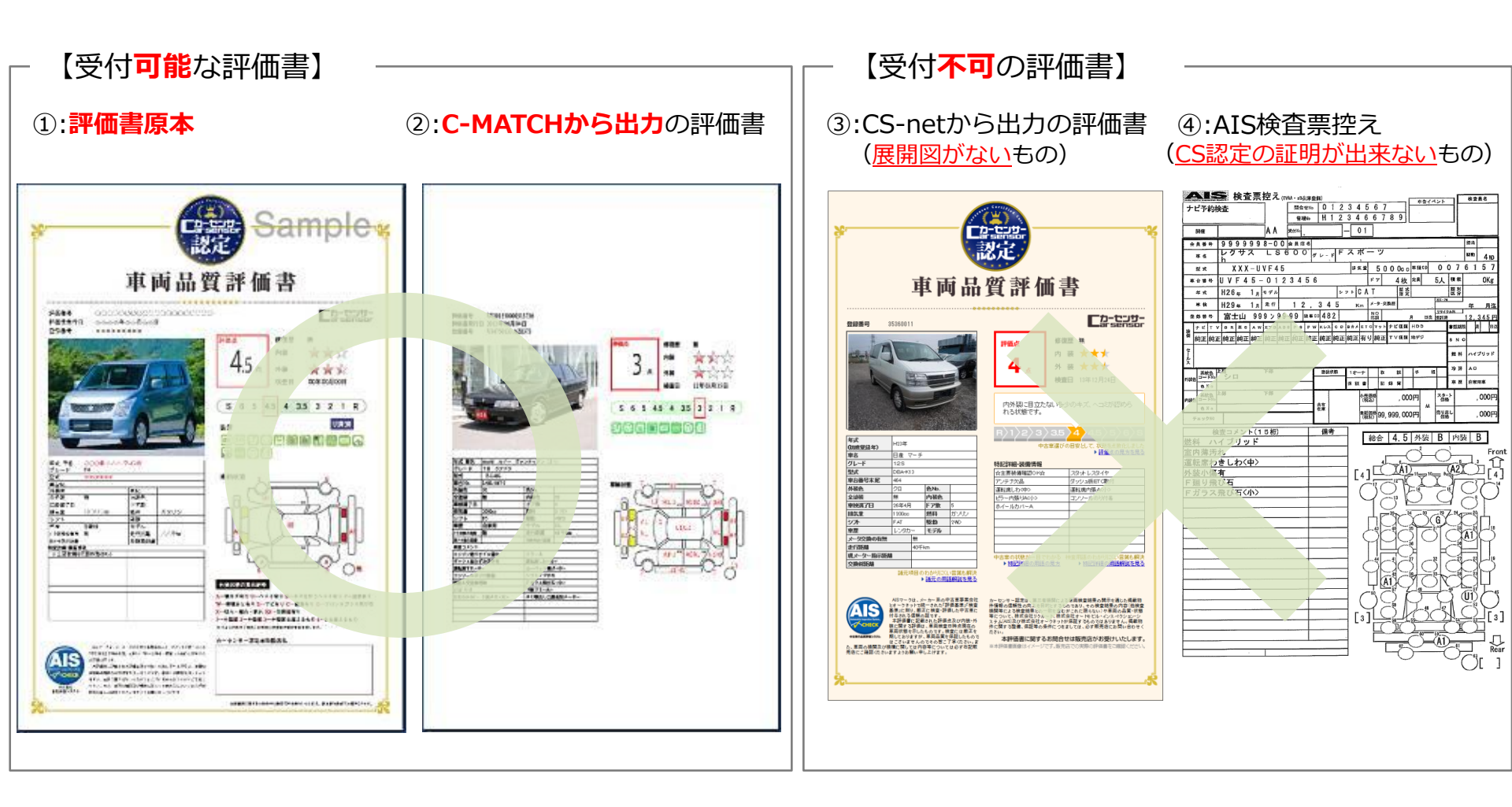

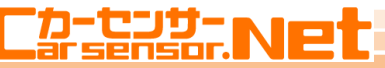

## カーセンサーアフター保証 お申込用評価書 印刷手順

Powered by E2:522:Net

登録物件一覧を表示 C-MATCH\_TOP上部の 物件管理タブの「登録物件一覧」 をクリックして登録物件の一覧 を表示

CS認定タブでCS認定情報を表示

CS認定タブ内の評価情報欄にある 総合/内装/外装点のリンクを クリック

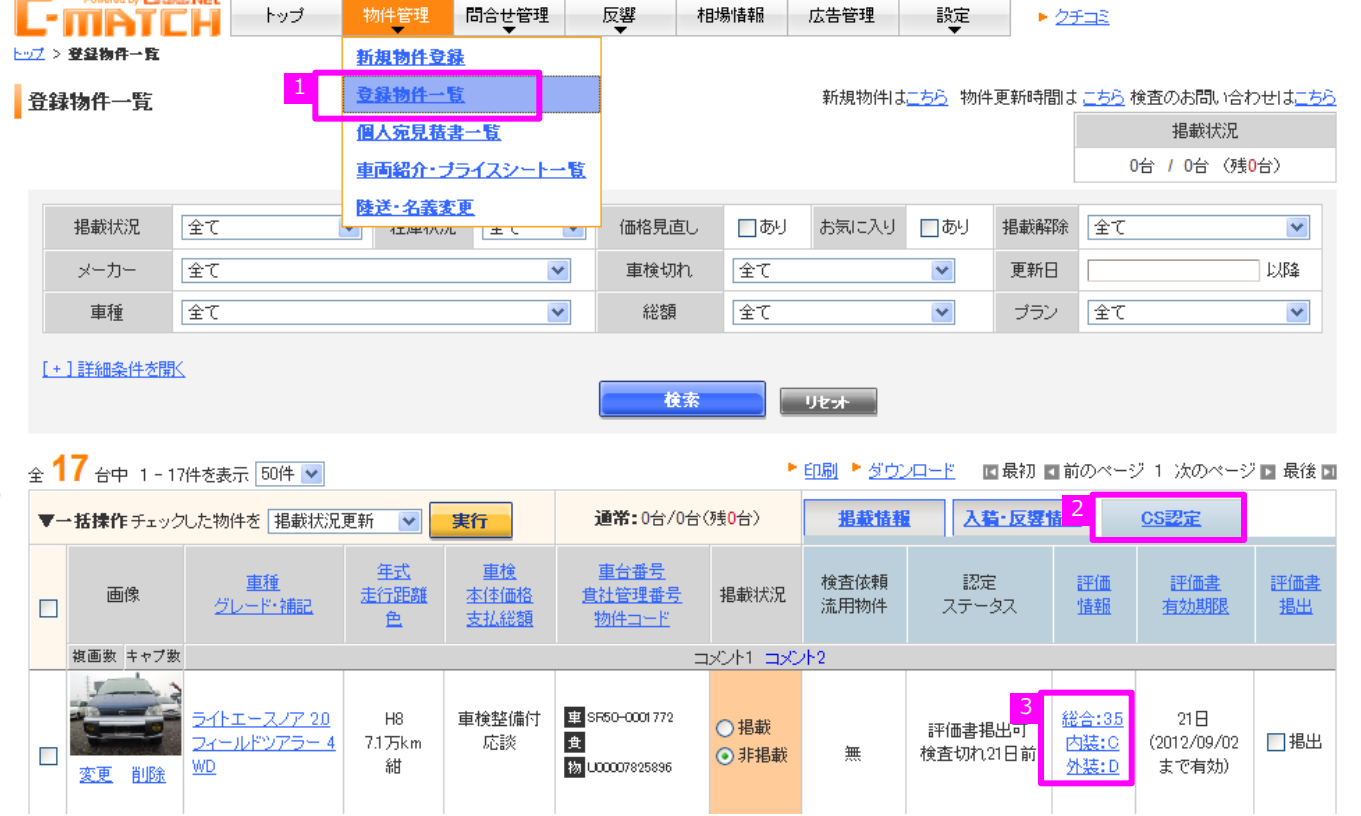

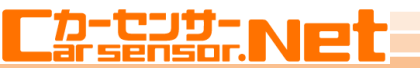

Powered by C2:SR2:NEt

## カーセンサーアフター保証 お申込用評価書 印刷手順

別ウインドウで評価書情報が 立ち上がるので 右上の印刷ボタンを押す

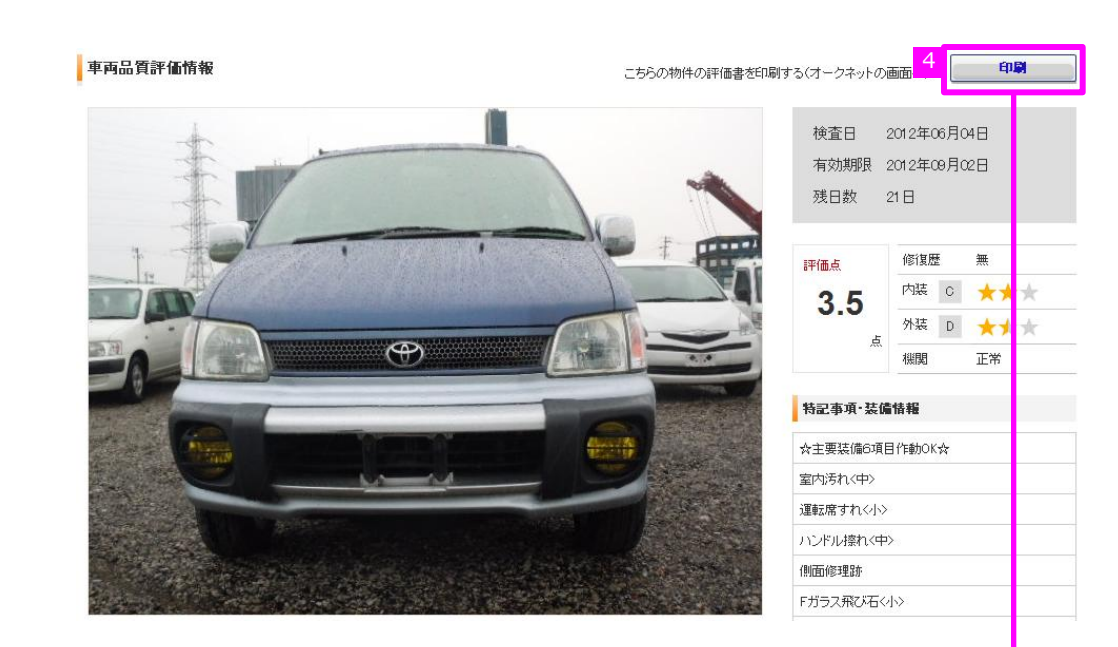

決定ボタンを押すと立ち上がる PDFを印刷して カーセンサーアフター保証の申込に ご利用下さい

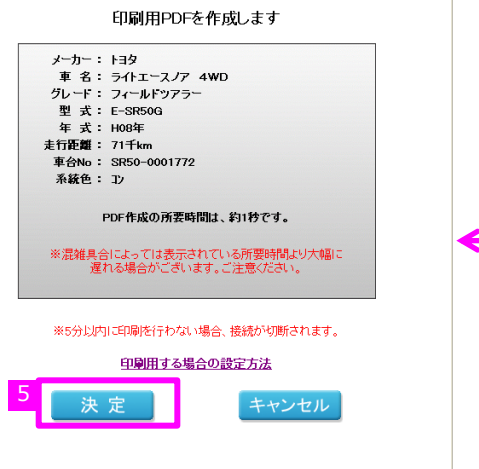

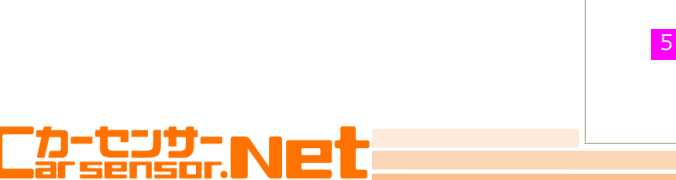

Powered by DSSENET